## **Creating/Responding to a Case in eePoint**

1. Open eepoint and type in member's last name & first name or employee ID, then hit 'Search'

| Search                  |                                                                                |
|-------------------------|--------------------------------------------------------------------------------|
| Last Name:              |                                                                                |
| First Name:             |                                                                                |
| SIN:                    |                                                                                |
| Employee Num:           |                                                                                |
| Term Date:              | То                                                                             |
| Legacy EE Identifier:   |                                                                                |
| SWA ID Number:          |                                                                                |
| Business Unit:          |                                                                                |
|                         | Workplace Safety and Insurance Board<br>Workplace Safety & Prevention Services |
| Union Code:             |                                                                                |
|                         | Non-bargaining unit                                                            |
| Province Of Employment: |                                                                                |
|                         | Alberta<br>British Columbia                                                    |
| acordo por pago 10      |                                                                                |

2. Once you're in the member's record, click on 'Cases' button (highlighted below)

| Update X Delete  Employee Num: Term Date: Status Code:* LTD - Accruing Legacy EE Identifier: SWA ID Number: Business Unit: Workplace Safety and Insurance Board Union Code: Bargaining unit Province Of Employment: Ontario                                                                                                    | 🔒 Employee 🥵 Miscellaneous 🍥 Perso | ial 🔹 🍓 Earnings / Hours History 🝷 🖾 Service History 🝷 📸 Pension History 🝷 🚾 Cases 🊦 |
|----------------------------------------------------------------------------------------------------|------------------------------------|--------------------------------------------------------------------------------------|
| Employee Num:   Term Date:   Status Code:*   LtD - Accruing   Legacy EE Identifier:   SWA ID Number:   Business Unit:   Workplace Safety and Insurance Board   Union Code:   Bargaining unit   Province Of Employment:   Ontario                                                                                                    | Update   🗙 Delete                  |                                                                                      |
| Term Date:       Image: Constant of the sector of the sector               | Employee Num:                      | ×                                                                                    |
| Status Code:* LTD - Accruing   Legacy EE Identifier: Image: Complex Complex Com                      | Term Date:                         |                                                                                      |
| Legacy EE Identifier:       Image: Comparison of the second of the second                | Status Code:*                      | LTD - Accruing                                                                       |
| SWA ID Number:     Image: Swappy Swappy | Legacy EE Identifier:              |                                                                                      |
| Business Unit:     Workplace Safety and Insurance Board       Union Code:     Bargaining unit       Province Of Employment:     Ontario                                                                                                    | SWA ID Number:                     |                                                                                      |
| Union Code:     Bargaining unit       Province Of Employment:     Ontario                                                                                                    | Business Unit:                     | Workplace Safety and Insurance Board                                                 |
| Province Of Employment: Ontario                                                                                                    | Union Code:                        | Bargaining unit                                                                      |
|                                                                                                    | Province Of Employment:            | Ontario 👻                                                                            |

3. Click on 'Add New Record' to create a new case

| Employee > Cases                                     |                                |                     |                       |            |             |    |
|------------------------------------------------------|--------------------------------|---------------------|-----------------------|------------|-------------|----|
| Search Advanced search Most Recent R                 | esuit                          |                     |                       |            |             |    |
| 🤱 Employee 👫 Miscellaneous 🍥 Personal 🔻              | 🚡 Earnings / Hours History 🔻 🦨 | Service History 🔹   | 📸 Pension History 🔻 [ | Cases      | New Calc    | •  |
| 🕂 Add New Record   🦉 Update   🗶 Delete   🥥 Worksheet |                                |                     |                       |            |             |    |
| D Origination Date Status Code On Hold S             | art Date On Hold End Date Cas  | e Type Pension Plan | Date Received Request | Event Date | Description | As |
| <                                                    |                                |                     |                       |            |             |    |
| 4 4   Page 1 of 1   ▶ ▶    २२   Page                 | Loaded: 05/05/2020 9:34:56 PM  |                     |                       |            |             |    |
|                                                      |                                |                     |                       |            |             |    |
|                                                      |                                |                     |                       |            |             |    |

- 4. Complete the information required as highlighted below.
  - a. Under 'Case Type', select one of the case types on the dropdown list, pertaining to your query.
  - b. Under 'Memo', please provide a short description of your question/query.
  - c. Then type in the details of your case in the 'New Case Note' section.
  - d. Complete the 'Done Date' (date when you create the new case).
  - e. Under the 'Assign To' dropdown list, assign the case to the "\_WTW Mailbox".

| A Employee 🎥 Miscellaneous 🧔 Perso | nal 👻 🏪 Earnings / H | lours History 👻 🕍 | Service History | / 📸 Pension His | story - 🕒 Cases - |
|------------------------------------|----------------------|-------------------|-----------------|-----------------|-------------------|
| - Add                              |                      |                   |                 |                 |                   |
| Status Code: *                     | Open 🗸               |                   |                 |                 |                   |
| On Hold Start Date:                |                      |                   |                 |                 |                   |
| On Hold End Date:                  |                      |                   |                 |                 |                   |
| Case Type: *                       | Other 1              |                   |                 |                 | •                 |
| Pension Plan:                      | Not Selected         | ~                 |                 |                 |                   |
| Date Received Request:             |                      |                   |                 |                 |                   |
| Event Date:                        |                      |                   |                 |                 |                   |
| Memo:                              |                      |                   |                 |                 |                   |
| New Case Note:                     |                      |                   |                 |                 |                   |
|                                    |                      |                   |                 |                 |                   |
|                                    |                      |                   |                 |                 |                   |
|                                    |                      |                   |                 |                 |                   |
|                                    |                      |                   |                 |                 |                   |
|                                    |                      |                   |                 |                 |                   |
| Doer Due Date:                     |                      |                   |                 |                 |                   |
| Review Due Date:                   |                      |                   |                 |                 |                   |
| Done:                              | Not Selected         | ¥                 |                 |                 |                   |
| Done By:                           | Not Selected         | ~                 |                 |                 |                   |
| Done Date:                         |                      |                   |                 |                 |                   |
| Current Case Team Assignment:*     | _WTW Mailbox         |                   |                 | ~               |                   |

5. It's important to check that the 'Send Email Notification' box at the bottom of the Case screen is ticked off, otherwise an email notification will not be sent out to notify the WTW team of the new case.

| Fully Automated:         | Not Selected | ~ |
|--------------------------|--------------|---|
| Billing Date:            |              |   |
| Send Email Notification: | <b>~</b>     |   |

6. Once all the above information has been completed, click on 'Add' button (see in screenshot under step 4). An email notification will be received in the WTW mailbox.

## NOTE:

To view the thread of notes that have been entered in the 'New Case Notes' field, you must click on **'Case Notes'**. Once you save a 'Case', the notes are moved to 'Case Notes' and you can view the thread here:

| 🤱 Employee 🦹 Miscellaneous 🌒 Personal 👻 🏪 Earnings / Hours History 🔹 🔔 Service History 🔹 🎑 Pension History 🔹 🞑 Cases | Batch Activity   👩 Attachments   📑 Notes |
|----------------------------------------------------------------------------------------------------|------------------------------------------|
| Selected Case 1 Case History                                                                                         |                                          |
| Ç <sup>2</sup> Update   ★ Delate                                                                                     | Case Notes                               |